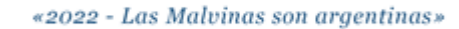

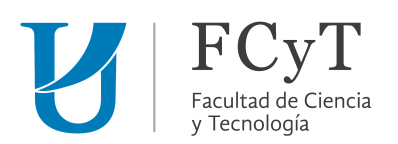

## ¿Cómo ingresar al aula virtual del curso Recursos educativos

## tecnológicos para la trayectoria de estudiantes universitarios?

Ingresar al sitio web de la FCyT- UADER: <u>http://fcyt.uader.edu.ar/web/</u> Seleccionar la opción "Aula Virtual".

|                                                                               | VAD                                           | DER F                                                                | СуТ                                                          |                                                 |  |  |
|-------------------------------------------------------------------------------|-----------------------------------------------|----------------------------------------------------------------------|--------------------------------------------------------------|-------------------------------------------------|--|--|
| INICIO I GUARANI3W I BIBLIOTECA I AULA VIRTUAL I PLANES Y MEMORIAS I CONTACTO |                                               |                                                                      |                                                              |                                                 |  |  |
| INSTITUCIONAL<br>Autoridades<br>La Facultad                                   | ACADÉMICA<br>Carreras<br>Calendario Académiro | INVESTIGACIÓN Y POSGRADO<br>Descripción<br>Unidades de Investigación | EXTENSIÓN<br>Proyectos de Extensión<br>Sistemas de Pasantias | BIENESTAR ESTUDIANTIL<br>¿Qué hacemos?<br>Becas |  |  |

Si usted no tiene creado un usuario, debe realizar los pasos siguientes: VER AQUÍ.

Si tiene creado un usuario, inicie sesión.

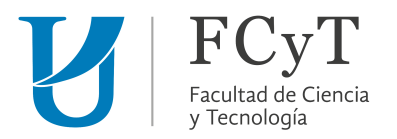

Luego de acceder con su usuario, seguir los siguientes pasos:

En primer lugar, seleccionamos en "Colapsar todo".

| Categorías                                                                              |  |  |
|-----------------------------------------------------------------------------------------|--|--|
| <ul> <li>Carreras de Grado y Pregrado</li> </ul>                                        |  |  |
| <ul> <li>Licenciaturas y Tecnicaturas de la Facultad de Ciencia y Tecnología</li> </ul> |  |  |
| ▶ Licenciatura en Accidentología Vial (37)                                              |  |  |
| Licenciatura en Automatización y Control de Procesos (2)                                |  |  |
| <ul> <li>Licenciatura en Riología (41)</li> </ul>                                       |  |  |

seleccionar la categoría "Capacitaciones Permanente"

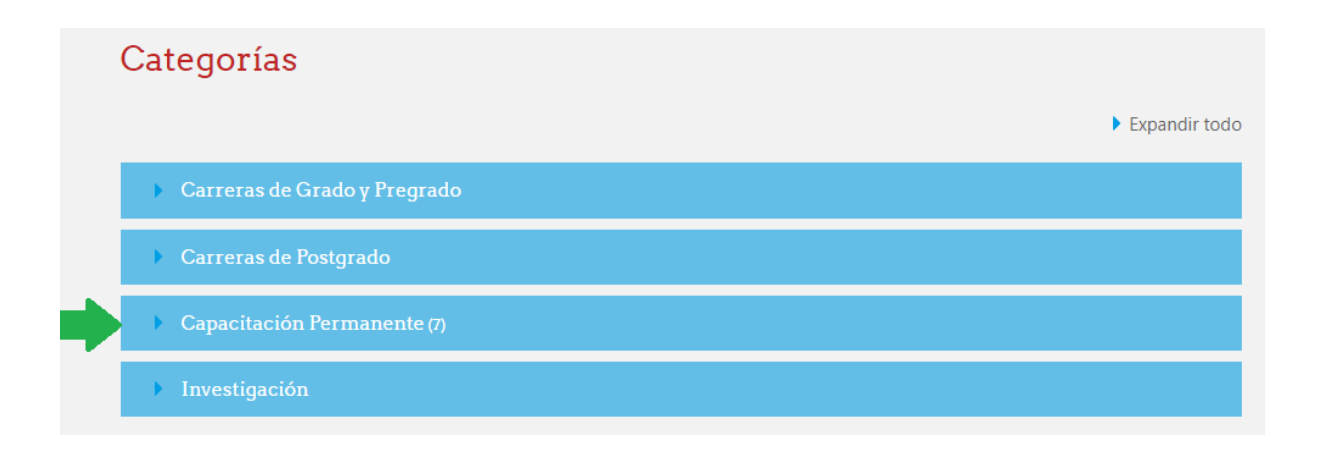

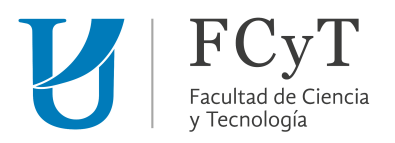

Luego, seleccionar "Educación a distancia"

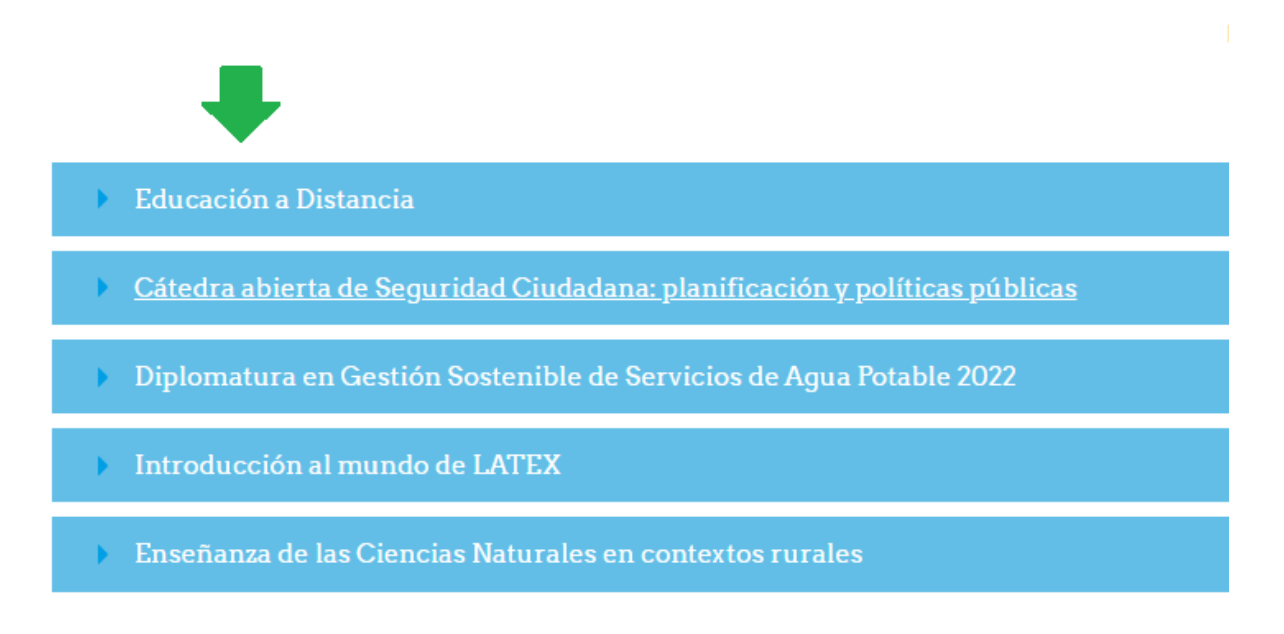

Ingresamos al curso "Recursos educativos tecnológicos para la trayectoria de

estudiantes universitario"

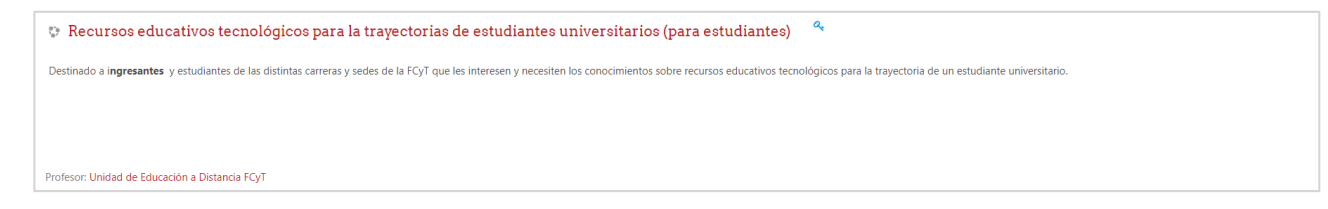

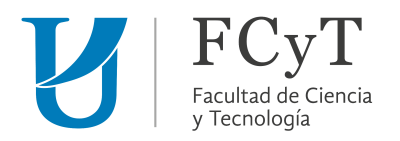

## Por último, hacer clic en el botón "Matricularme". No se requiere clave de

## matriculación.

| Opciones de matriculación                                                                                       |                                                                                                    |  |  |
|----------------------------------------------------------------------------------------------------|----------------------------------------------------------------------------------------------------|--|--|
| 👽 Recursos educativos tecnológicos para la trayectorias de estudiantes                                          | universitarios (para estudiantes) 🤷                                                                            |  |  |
| Destinado a ingresantes y estudiantes de las distintas carreras y sedes de la FCyT que les interesen y necesite | n los conocimientos sobre recursos educativos tecnológicos para la trayectoria de un estudiante universitario. |  |  |
|                                                                                                    |                                                                                                    |  |  |
|                                                                                                    |                                                                                                    |  |  |
| Profesor: Unidad de Educación a Distancia FCyT                                                                  |                                                                                                    |  |  |
| <ul> <li>Auto-matriculación (Estudiante)</li> </ul>                                                             |                                                                                                    |  |  |
| No se requiere clave de matriculación                                                                           |                                                                                                    |  |  |
| MATRICULARME                                                                                                    |                                                                                                    |  |  |